## USER'S GUIDE myBioness™

myBioness

\* bioness

. -

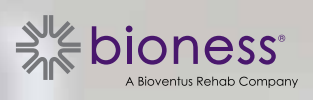

## **Table of Contents**

| Chapter 1: myBioness™ Mobile Application Introduction              | 1 |
|--------------------------------------------------------------------|---|
| Pairing myBioness with Your L100 Go, L300 Go, or L360 Thigh System | 1 |
| Controls Screen                                                    | 2 |
| Managing Multiple Devices                                          | 4 |
| Chapter 2: Cycle Training Mode                                     | 5 |
| Cycle Training Settings                                            | 5 |
| Chapter 3: Screens                                                 | 7 |
| Activity Screen                                                    | 7 |
| More Screen                                                        | 8 |
| User Instructions                                                  | 8 |
| Device Details                                                     | 8 |
| Settings                                                           | 8 |
| About                                                              | 8 |
| Contact                                                            | 8 |
| Chapter 4: Error Notifications                                     | 9 |

## Chapter 1

## myBioness<sup>™</sup> Mobile Application Introduction

The myBioness application is an optional software application for use with the L100 Go, L300 Go, and L360 Thigh Systems that can be downloaded onto a smartphone. When used with compatible L100 Go, L300 Go, and L360 Thigh Systems, the myBioness app provides functional controls, activity tracking capabilities, and system error messages. Refer to the User Guide provided with your system for information on the operation, use and maintenance of the L100 Go, L300 Go, and L360 Thigh Systems.

### Pairing myBioness with Your L100 Go, L300 Go, and L360 Thigh Systems

1. Press the myBioness icon on your mobile device to launch the app.

**IMPORTANT:** Bluetooth must be turned on to pair the app with yourL100 Go, L300 Go, and L360 Thigh Systems.

- myBioness will automatically open to the User Instructions screen. Follow the pairing instructions to have your L100 Go, L300 Go, and L360 Thigh Systems ready for the next step. Press Done. See Figure 1-0.
- 3. When the Setup screen opens, press the green bar with the Bluetooth icon. See Figure 1-1.

**INITIAL PAIRING SCREEN** 

4. myBioness will enter pairing mode. See Figure 1-2.

#### PAIRING INSTRUCTION SCREEN

#### USER INSTRUCTIONS SETUP SETUP × (?)Make sure the Stimulator is powered on buttons to place into Pairing Mode Stimulator will flash green/yellow/red Press Bluetooth<sup>®</sup> icon 🛐 on the Setup Screen. .... ö More ö ut ..... ιŧΪ .....

Figure: 1-0

Figure: 1-1

Figure: 1-2

ACTIVE PAIRING SCREEN

- 5. Put the Lower Leg EPG into pairing mode:
  - Make sure the EPG is attached to the Cuff cradle. Press the Power button to turn the EPG on.

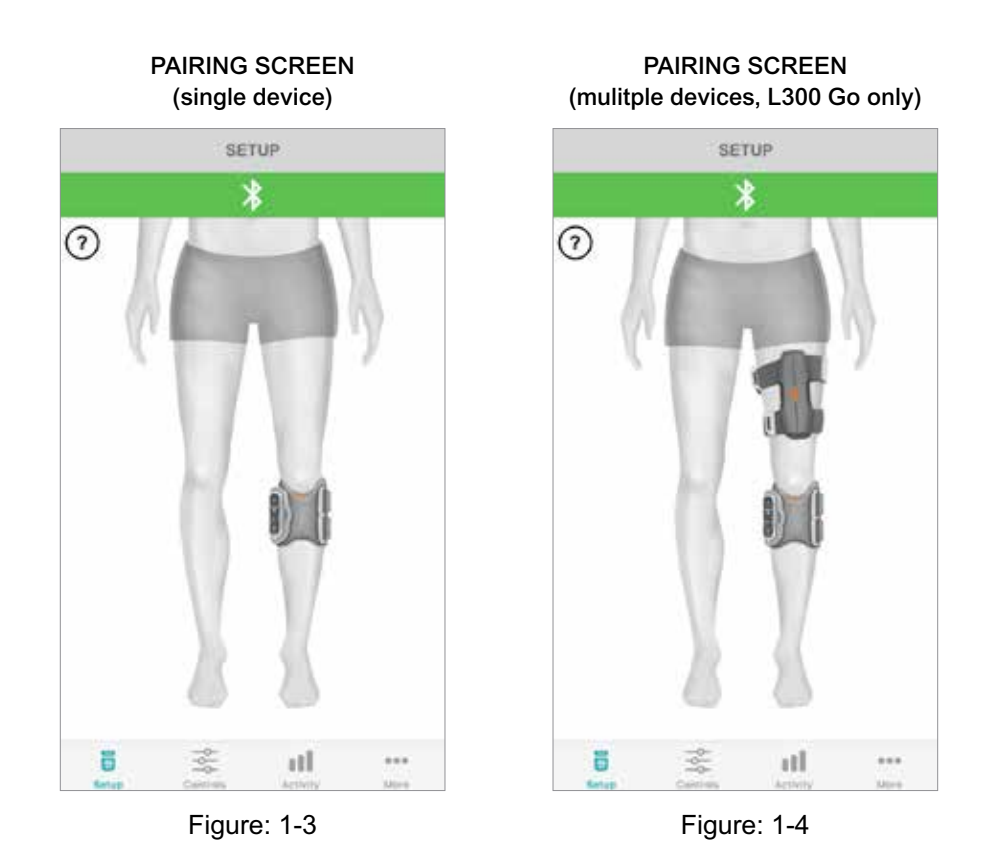

• Simultaneously press the Plus and Minus buttons on the Lower Leg EPG. The EPG will go into pairing mode and the EPG Indicator Light will display an alternating green, yellow, and red light.

**Note for L300 Go and L360 Thigh System Users Only:** For Thigh Stand Alone users, perform the instructions listed in step 5 using the Thigh EPG.

- 6. The Bluetooth Pairing Request window will appear. Press Pair to complete the process. Once paired, the EPG State Indicator Light will display a flashing green light and the paired L100 Go, L300 Go, and L360 Thigh Systems will be displayed on the Setup Screen. See Figure 1-3 for single device or Figure 1-4 for two devices on one leg.
- 7. Once your L100 Go, L300 Go, or L360 Thigh System and myBioness have been paired, the app will automatically recognize and connect to your system the next time the app is opened.

**Note for L300 Go Users Only:** If a Thigh EPG and/or Foot Sensor is paired with the Lower Leg EPG, icons for those items will automatically appear on the Setup screen.

### **Controls Screen**

The Controls screen can be accessed by double-tapping one of the device icons from the Setup screen or by tapping the Controls icon in the menu bar at the bottom of the screen. If only one device is connected, the screen will appear as shown in Figure 1-5. If more than one device is connected, the screen will appear as shown in Figure 1-6.

| Device Management Icons          | Description                                                                                                    |
|----------------------------------|----------------------------------------------------------------------------------------------------|
| Gait icon                        | Double-tap the Gait icon to activate Gait Mode. Double-tap it again to disable Gait Mode before entering another mode.                                                                                                    |
| Cycle Training icon              | Double-tap the Cycle Training icon to activate Cycle Training Mode.<br>Double-tap it again to disable Cycle Training Mode before entering<br>another mode. (L300 Go and L360 Thigh System Users Only)                                                                                                    |
| Training icon                    | Double-tap the Training icon to activate Training Mode. Double-tap it again to disable Training Mode before entering another mode.                                                                                                    |
| (S)<br>Manual Stim icon          | Double-tap the Manual Stim icon to activate stimulation                                                                                                    |
| Cycle Training Settings icon     | Tap the Cycle Training Settings icon to make adjustments to the timing settings. (L300 Go and L360 Thigh System Users Only)                                                                                                    |
| Default: 5<br>Intensity Controls | This control is only available while a mode is active. Press either the<br>Plus or Minus icons to adjust the Stimulation Intensity as desired.<br>Press the "set default" button to save your preferred stimulation<br>intensity each time you use the myBioness app. Gait, Cycle, and<br>Training modes all have separate default settings that may be set at<br>different stimulation intensity levels. |
| Speaker icon                     | Tap the speaker icon to toggle between three settings: 1) Audio off<br>(), 2) Audio on for the EPG buttons (), 3) Audio on for the EPG<br>buttons and audio feedback on during stimulation ()                                                                                                    |
| Vibrate icon                     | Tap the Vibrate icon to enable or disable vibration feedback during stimulation.                                                                                                    |
| Battery icon                     | Status of remaining battery life of EPG.                                                                                                    |

Table 1: Icon Descriptions

Note: A green icon indicates when a mode is active.

3

#### QUICK CONTROLS VIEW

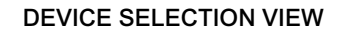

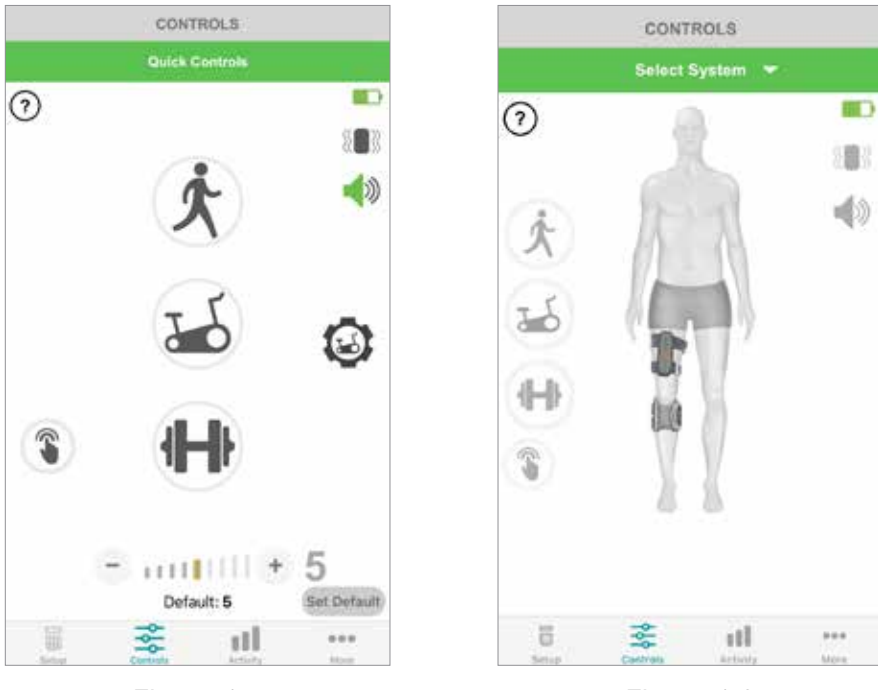

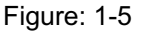

Figure: 1-6

#### **Managing Multiple Devices**

If you're connecting more than one device, open the Controls screen which will appear as shown in Figure 1-7. You can manage each device individually or make universal changes to all connected devices. Select a device by tapping on the green bar at the top of the screen, and select from the drop-down as shown in Figure 1-8. Selecting universal controls will allow management of limited settings for all connected devices.

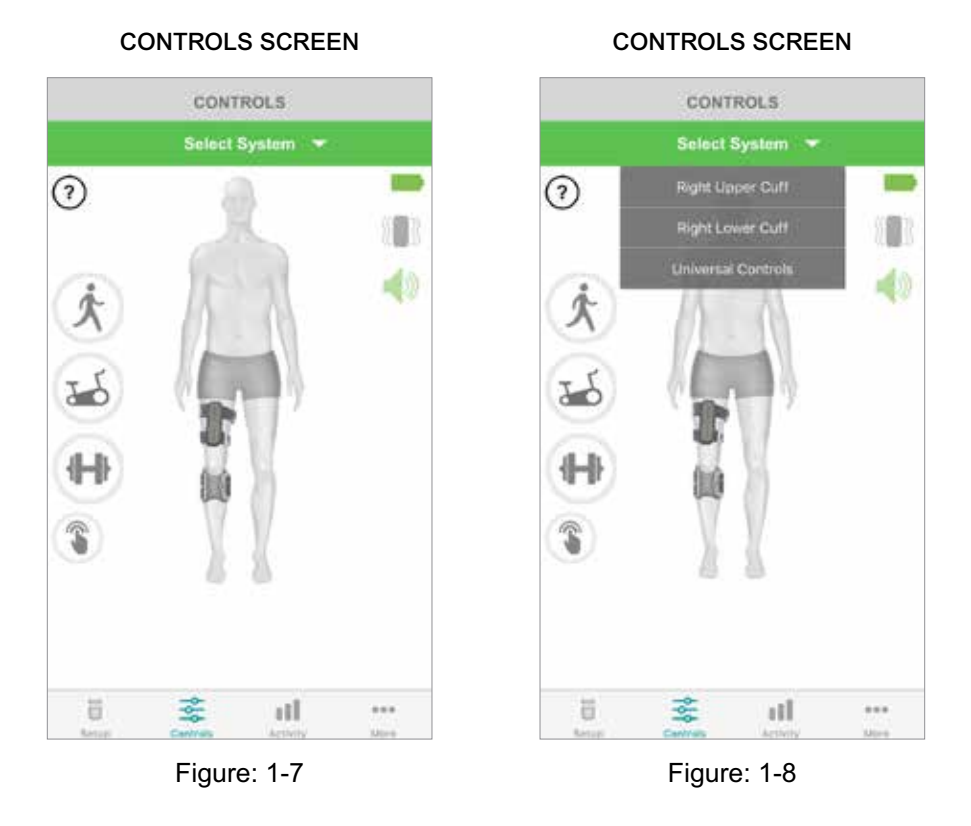

**IMPORTANT:** Stimulation intensity is an individual device management function only. Select the desired device from the "Select System" drop down menu and adjust as necessary.

# Chapter 2

## **Cycle Training Mode** (L300 Go and L360 Thigh System Users Only)

Cycle Training mode is used to train muscles only while using a stationary bicycle. In Cycle Training mode, the stimulation is synchronized with the rotational position of the cycle crank. Stimulation during Cycle Training mode is initiated by the motion of pedaling to achieve dorsiflexion and knee extension or flexion while cycling. Cycle Training Mode must be activated by your health care provider in the clinic before you can use it at home with the myBioness App.

## **Cycle Training Settings**

The stationary bicycle at the clinic may be a little different from the one at home, so the stimulation timing may need to be adjusted. This can be done in the Cycle Training Settings.

**Note:** It is not likely that large changes in stimulation start and stop position will need to be made. Make small adjustments until you are comfortable with the controls for Cycle Training Mode.

1. Begin by placing your feet on the pedals with the foot of the affected side at the top of the crank. See Figure 1-9.

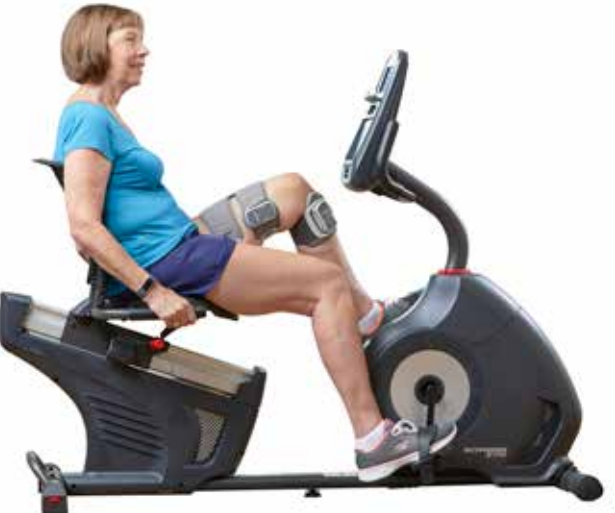

Figure 1-9: Starting Foot & Pedal Position

- 2. Activate Cycle Training mode by double-tapping on the Cycle Training icon. See Figure 1-10.
- 3. Begin pedaling. Stimulation may take up to three rotations to begin.
- 4. Tap the Cycle Training Settings icon on the Control Screen. See Figure 1-10.
- 5. Use the arrow buttons to adjust the position at which the stimulation will start and stop.

**Note:** The green pedal indicates the position in the cycle at which the stimulation will start, and the red pedal indicates the position at which the stimulation will stop.

6. If using multiple devices (e.g. Upper & Lower Cuff), follow steps 1-5 to program each device individually. See the "Managing Multiple Devices" section above.

- 1. To close Cycle Training Settings, tap the X button 🛛. See Figure 1-11.
- 2. When finished exercising, turn off Cycle Training mode by double-tapping the Cycle Training icon.

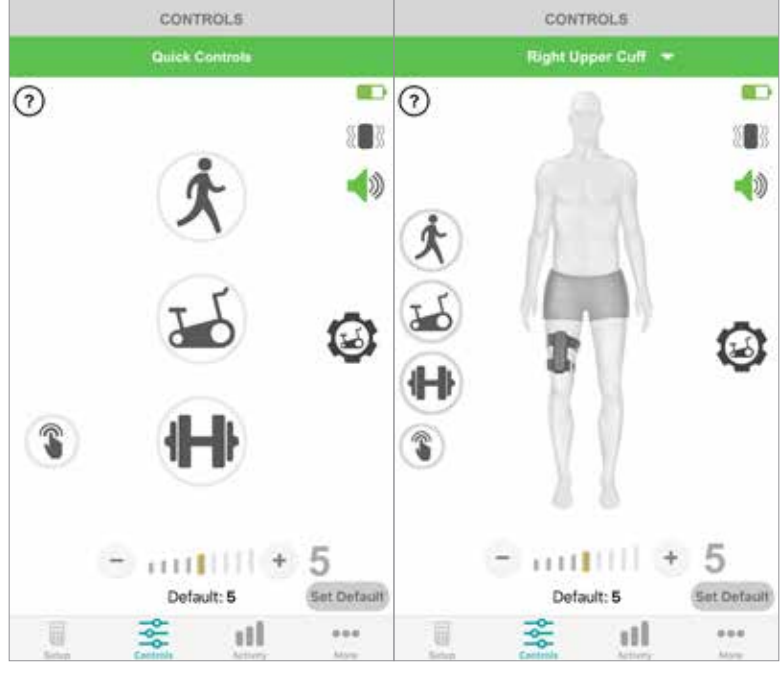

#### CONTROLS SCREEN

Quick Controls View Manage Device Controls View

Figure: 1-10

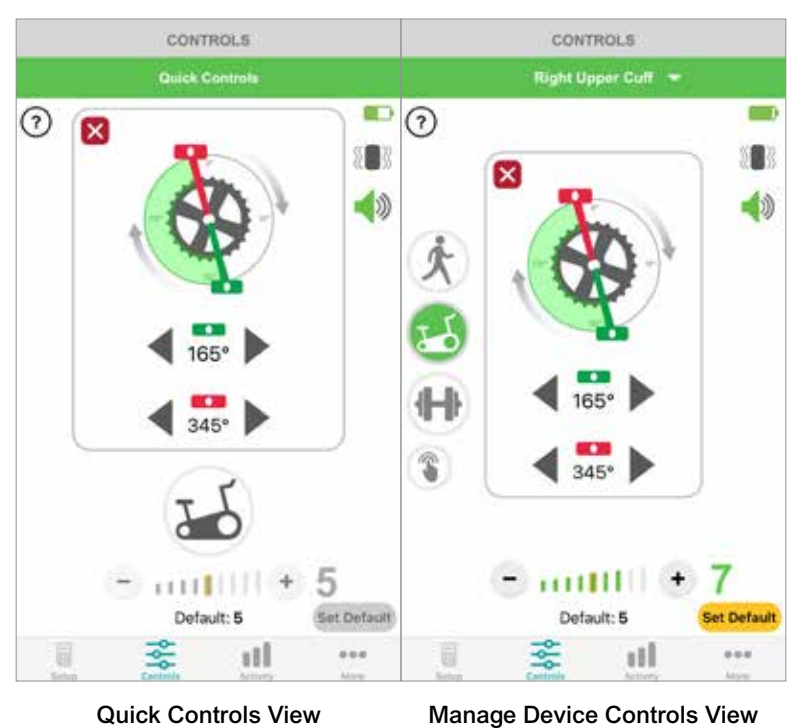

CYCLE TRAINING CONTROLS

Figure: 1-11

## Screens

### **Activity Screen**

myBioness communicates with your L100 Go, L300 Go, or L360 Thigh System and records the steps you take while you're wearing the system. To see your daily totals, access the Steps screen and press the Steps icon. Your information is shown in graph format. View the information by days, weeks or months. See Figure 1-12.

myBioness records your distance, as well. Daily distance is displayed on the Distance screen. To access this screen, press the Distance icon.

**Note:** To set your Daily Step Count goals, go to the app's More screen and access Settings.

Daily logs will update automatically. See Figure 1-12. All operational modes (e.g. gait, training, etc.) must be turned off to update the weekly, monthly, and yearly logs. To update weekly, monthly, and yearly logs, swipe down on the activity screen. See Figure 1-13.

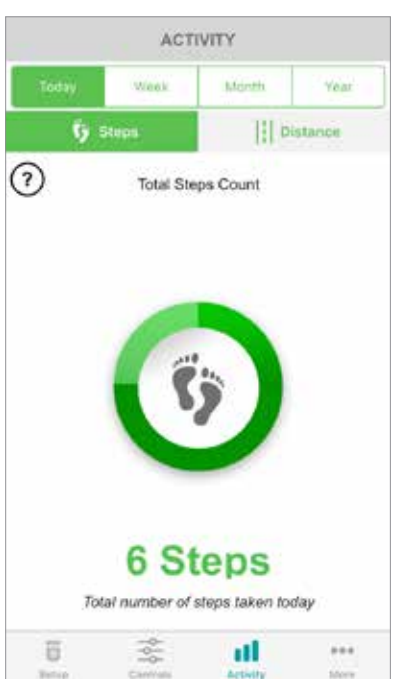

ACTIVITY SCREEN

Figure: 1-12

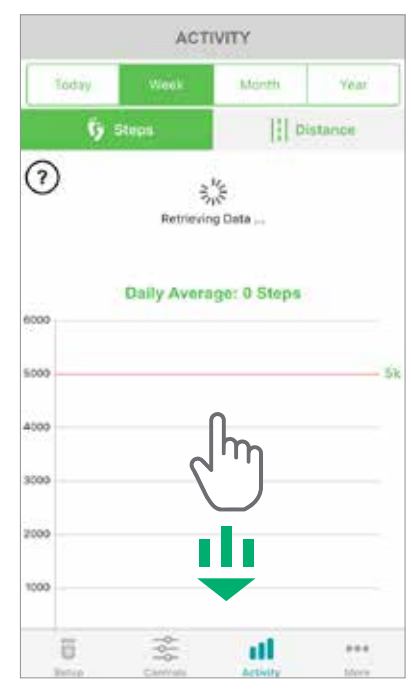

Figure: 1-13

### **More Screen**

The More screen contains access to reference information and app settings.

#### **User Instructions**

The User Instructions screen provides access to information that will help you navigate the myBioness app.

#### **Device Details**

The Device Details screen provides information on your connected devices. This information may be helpful for technical support related calls.

#### Settings

The Settings screen provides access to input goals and other personalized information, including units of measurement for distance. You can set your Daily Step Goal on this screen by tapping inside the box where the numerical steps goal is displayed. Click "Refresh Logs" to clear your existing daily logs and load your most recent daily logs from your EPG.

#### About

The About screen provides information on the myBioness mobile app version, which may be helpful for technical support.

#### Contact

The Contact screen provides access to contact information for Bioness. If you obtained your device through a distributor, please contact them directly.

## Chapter 4

## **Error Notifications**

When an error occurs with the L100 Go, L300 Go, or L360 Thigh System, you'll hear an audio alert and see the Status Indicator Light flashing red. The myBioness app will show a pop-up notification with an error code. See Figure 1-14.

## Refer to the *L100 Go, L300 Go, or L360 Thigh System's User's Guide* for a complete list of error code descriptions, troubleshooting, and safety information.

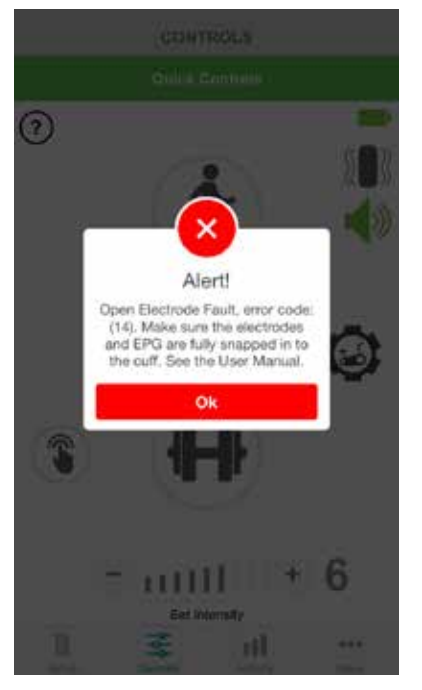

ERROR CODE ALERT

Figure: 1-14

#### myBioness™ User's Guide Copyright

©2023, Bioness Inc.

#### **All Rights Reserved**

No part of this publication may be reproduced, transmitted, transcribed, stored in a retrieval system, or translated into any language or any computer language, in any form or by any third party, without the prior written permission of Bioness Inc.

#### **Trademarks**

L100 Go™, L300 Go®, L360® Thigh, myBioness™, Bioness and the Bioness Logo® are trademarks of Bioness Inc.

#### **Rx Only**

#### **Bioness Patents**

This product is covered by one or more US and international patents. Additional patents pending. For more information

#### Disclaimer

Bioness Inc. and its affiliates shall not be liable for any injury or damage suffered by any person, either directly or ndirectly, any damage caused to its products, either directly or indirectly, as a result of use and/or repair by unauthorized personnel.

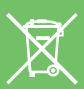

#### **Environmental Policy**

Service personnel are advised that when changing any part of the L100 Go, L300 Go, or L360 Thigh System, For more detailed information regarding these recommended procedures, please contact Bioness Inc. Bioness Inc. is committed to continuously seeking and implementing the best possible manufacturing procedures and servicing routines.

myBioness Mobile Application, Model Number: LG4-8000 myBioness Application (Android), Model Number: LG4-8100

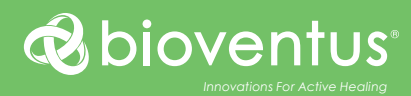

#### **Bioness Inc.**

25103 Rye Canyon Loop Valencia, CA 91355 USA Telephone: (800) 211-9136 or (661) 362-4850 Email: info@bioness.com Website: www.bioness.com

#### EC REP

#### **EMERGO EUROPE** Westervoortsedijk 60 6827 AT Arnhem The Netherlands

#### **Rx Only**

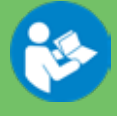

©2023 Bioness Inc.

612-00943-001 Rev. J